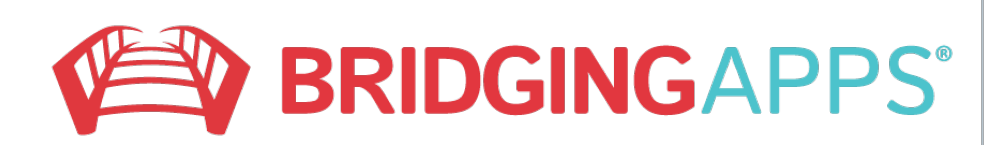

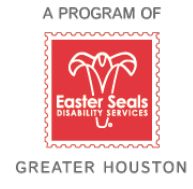

## Removing Apps

From iPad

- \* Place finger on top of app you want to remove until it starts to shake
- \* Touch the "x" at the top of the icon
- \* If the app disappears you were successful

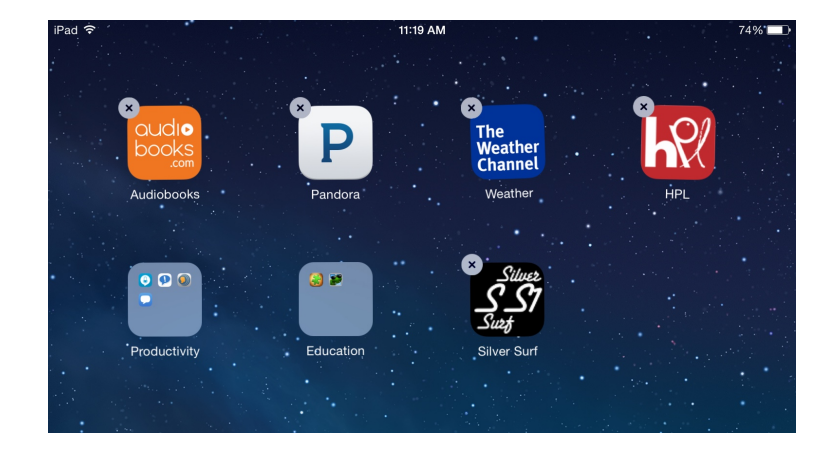

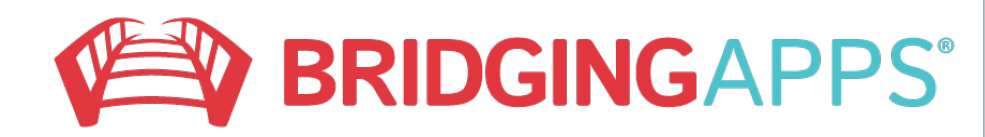

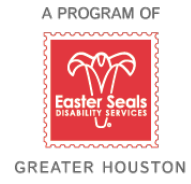

## Removing programs (uninstall)

From computer

- \* Click start button
- \* Click control panel
- \* Click programs
- \* Click programs and features
- \* Click on program to delete
- \* Click uninstall

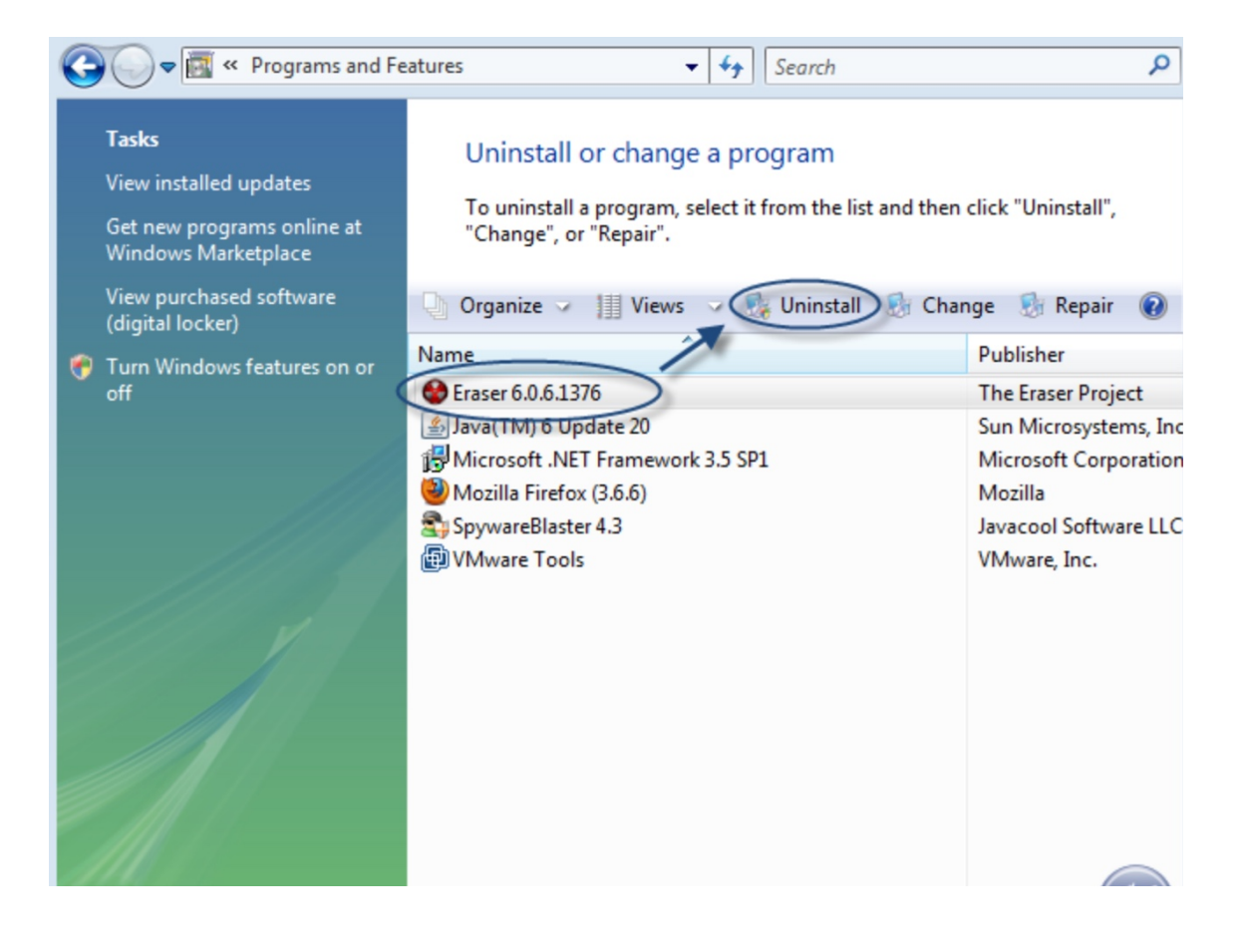